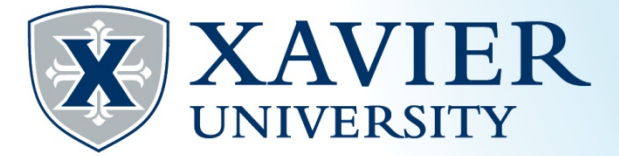

# Quick Tips: Viewing and Printing Your Schedule from the Student Hub

1. Go to the Current <u>Student Hub</u>. Click on "Self Service" and log on.

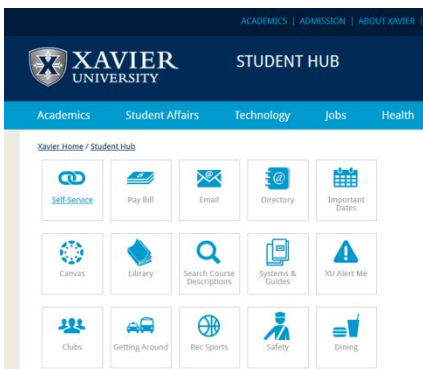

- 2. Click on the 'Student' tab.
- 3. Click on 'Registration'

Student Services

Registration Check your registration status, class schedule and add or drop classes Quick Tips for Registration \*\*Coming Soon\*\* Purchase Textbooks Academic Records/Registrar Information View grades, holds, transcripts, graduation application, enrollment verification, degree evaluation and general student information. Billing & Payments/Bursar Information View eBills and Holds, Make Online Payments, Enroll in/Review Payment Plans, Title IV Selections, and 1098T Information Financial Aid View your financial aid status, eligibility and award; Find financial aid information and links. Browse Classes Browse Course Catalog

### There are 2 ways to view your current schedule:

#### #1

## Click 'Register for Classes'.

Registration

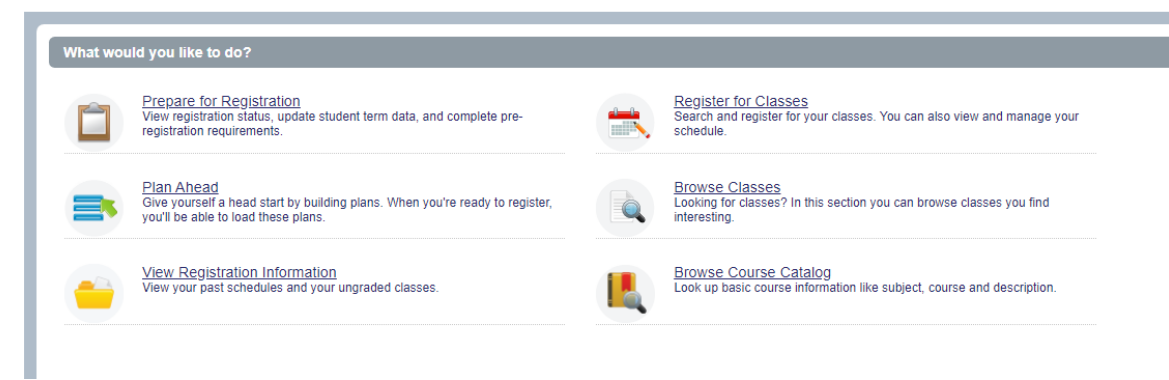

Choose the appropriate term from the drop down list and click continue.

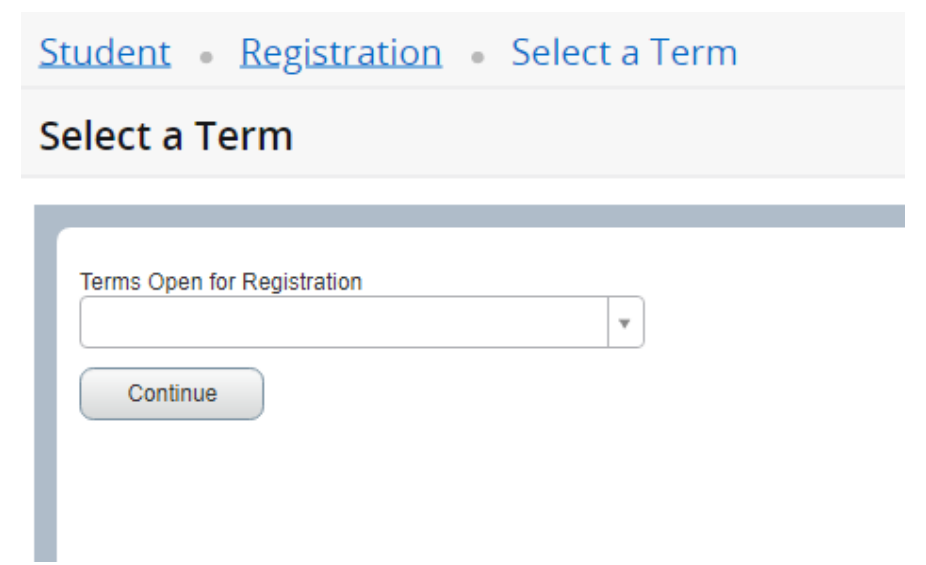

# Use the Schedule and Options tab to view and print or email your schedule.

| ummary<br>rm: Fall Semester 2019                                                            |                                                 |                       |       |   |               |                 |               |            |            |            | 6             | ŝį€      |
|---------------------------------------------------------------------------------------------|-------------------------------------------------|-----------------------|-------|---|---------------|-----------------|---------------|------------|------------|------------|---------------|----------|
| Title                                                                                       | * Details                                       | Hour                  | CRN   | 0 | Schedule Type | Grade Mode      | Level         | Study Path | Date       | Status     | Message       | 4        |
| English Composition                                                                         | ENGL 101, 1                                     | 3                     | 90661 |   | Lecture       | Standard Letter | Undergraduate | None       | 11/15/2019 | Registered | Web Register. |          |
|                                                                                             |                                                 |                       |       |   |               |                 |               |            |            |            | Re            | cords: 1 |
| tal Hours   Registered: 3                                                                   | Billing: 3   CEU: 0   Min                       | 0   Max: 15           |       |   |               |                 | •             |            |            |            |               |          |
| tal Hours   Registered: 3  <br>chedule III Schedule                                         | Billing: 3   CEU: 0   Min                       | 0   Max: 15           |       |   |               | r               | 1 <b>x</b> =1 |            |            |            |               |          |
| tal Hours   Registered: 3  <br>chedule III Schedule<br>Schedule for Fall Semest             | Billing: 3   CEU: 0   Mir<br>Details<br>ir 2019 | : 0   Max: 15         |       |   |               | i.t.T           | •             |            |            |            |               |          |
| tal Hours   Registered: 3  <br>chedule III Schedule<br>Schedule for Fall Semest<br>m Sunday | Billing: 3   CEU: 0   Min<br>Details<br>Ir 2019 | 0   Max: 15<br>Monday |       |   | Tuesday       | Wed             | ▼             | Thursday   |            | Friday     | Saturda       | r        |
| tal Hours   Registered: 3  <br>chedule III Schedule<br>Schedule for Fall Semest<br>Sunday   | Billing: 3   CEU: 0   Min<br>Details<br>In 2019 | 0   Max: 15<br>Monday |       |   | Tuesday       | Wed             | • nesday      | Thursday   |            | Friday     | Saturda       | r        |
| tal Hours   Registered: 3  <br>nedule III Schedule<br>Schedule for Fall Semesti<br>m<br>m   | Billing: 3   CEU: 0   Min<br>Details<br>rr 2019 | 0   Max: 15<br>Monday |       |   | Tuesday       | Wed             | • esday       | Thursday   |            | Friday     | Saturda       | Ŧ        |
| tal Hours   Registered: 3  <br>chodule III Schedule<br>Schedule for Fall Semisti<br>m<br>m  | Billing: 3   CEU: 0   Min<br>Details<br>rr 2019 | 0   Max: 15<br>Monday |       |   | Tuesday       | Wed             | • esday       | Thursday   |            | Friday     | Saturda       | r        |

#### #2

# **Click "View Registration Information"**

Registration

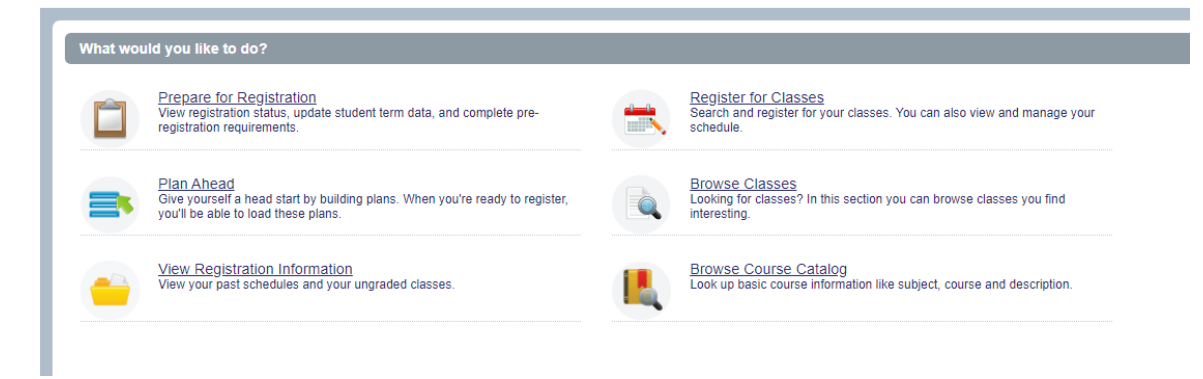

Choose the appropriate term from the drop down list to view and print or email your schedule.

| View Registration Information         Look up a Schedule       Active Registrations         Class Schedule       Term:         Spring Semester 2020       Term: | Student • Registration • View Registration Information |                      |  |  |  |  |  |
|----------------------------------------------------------------------------------------------------|--------------------------------------------------------|----------------------|--|--|--|--|--|
| Look up a Schedule     Active Registrations       Class Schedule                                                                                                | View Registration Information                          |                      |  |  |  |  |  |
| Class Schedule Term: Spring Semester 2020                                                                                                    | Look up a Schedule                                     | Active Registrations |  |  |  |  |  |
|                                                                                                    |                                                        |                      |  |  |  |  |  |